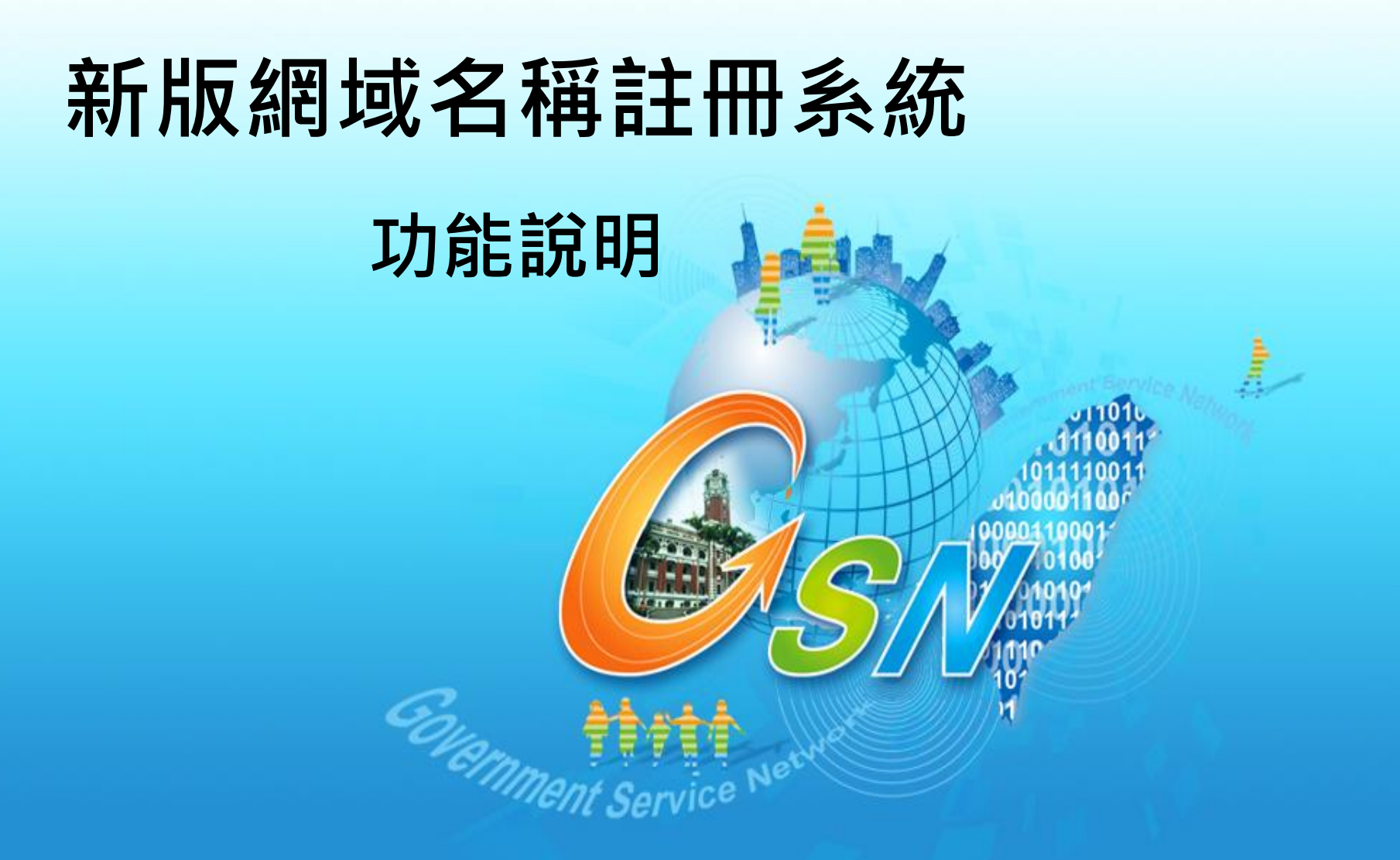

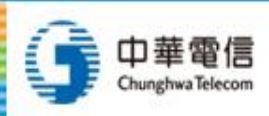

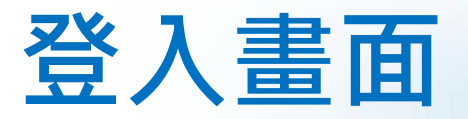

### 使用我的E政府單一登入方式登入

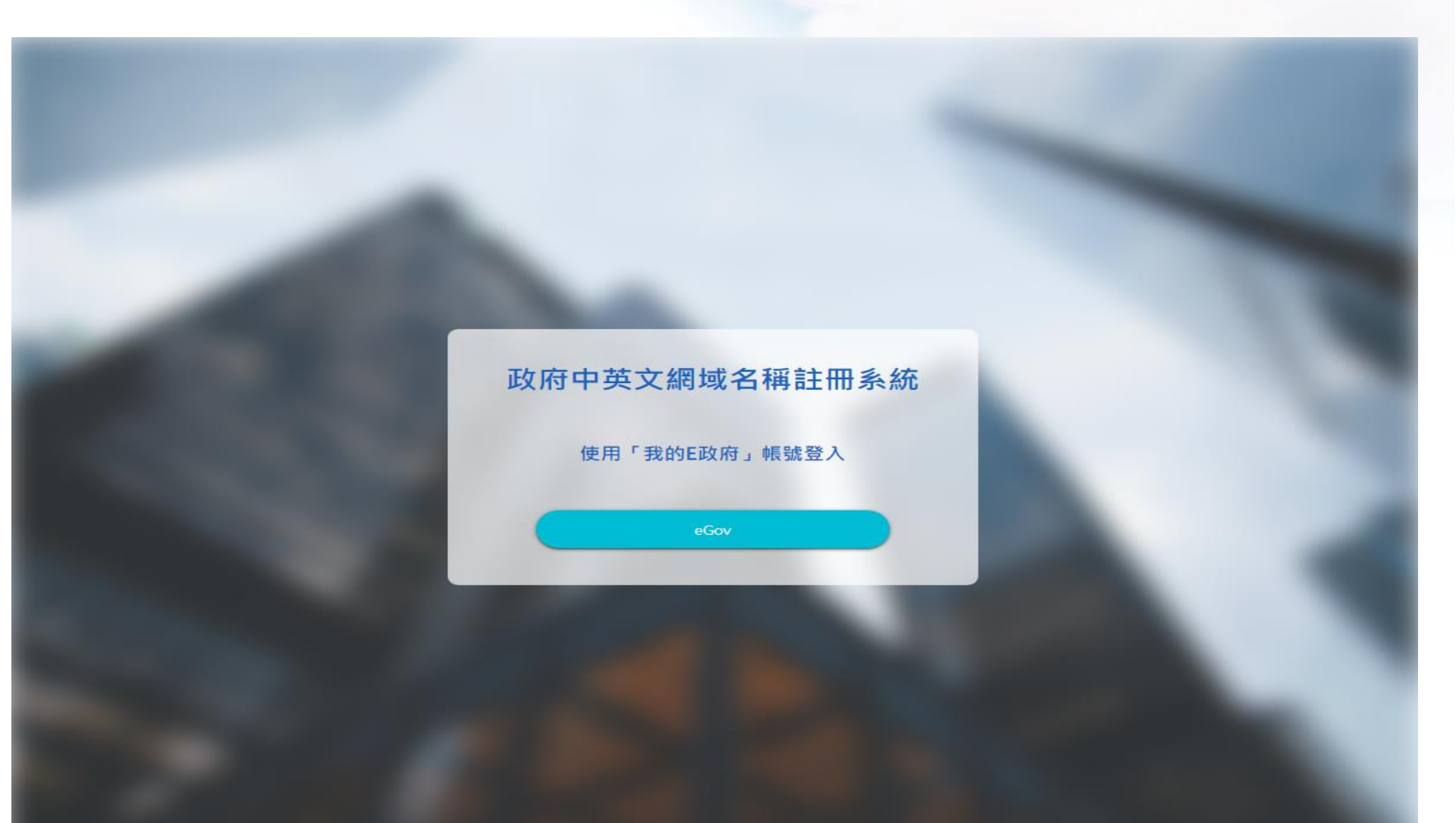

## 系統自動轉至eGov登入頁面

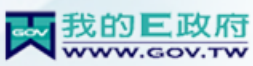

| 加入會員   會員登入                                                                                                    | 我的E政府 |
|----------------------------------------------------------------------------------------------------|-------|
|                                                                                                    |       |
|                                                                                                    |       |
|                                                                                                    |       |
| ─ 帳號登入                                                                                                    |       |
|                                                                                                    |       |
| 帳號 test20200727                                                                                                    |       |
|                                                                                                    |       |
| 223 年 (1997) 223 年 (1997) 223 \mp (1997) 223 \mp (1997) 223 \mp (1977) 223 \mp (1977) 223 \mp (1977) 223 \mp (1977) 223 \mp (1977) 223 \mp (1977) 223 \mp |       |
| <b>*6</b> 登入 <b>?</b> 忘記密碼                                                                                                    |       |
|                                                                                                    |       |
|                                                                                                    |       |
| 帳號登入 帳號 test20200727 密碼 ••••••• 予意記密碼                                                                                                    |       |

手機版 | 電腦版

臆私權保護政策 | 服務條款 | 聯絡我們 | 會員中心 | 常見問題 客服中心電話 :02-2192-7111;網址:http://www.service.gov.tw/mobile 國家發展委員會地址:106臺北市寶慶路3號 總機:02-23165300

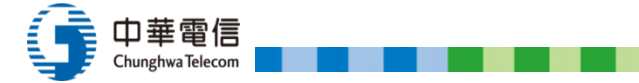

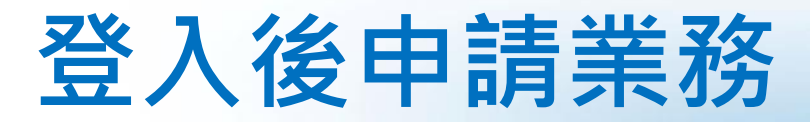

### 若為第一次登入需先申請權限

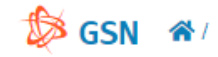

我的申請 權限申請 域名註冊 域名管理 ▼ IP反解代管 DNS生效查詢 FAQ 歡迎, test20200727 登出

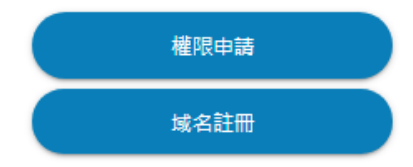

中華電信股份有限公司版權所有 COPYRIGHT © 2020 Chunghwa Telecom Co., Ltd. ALL RIGHTS RESERVED.

Chunghwa Telecom

## 權限申請

1.新申請:請下載申請文件,用印後上傳文件申請

2.原著測系統用戶:請下載申請文件於申請說明填寫原使用帳號, 不需用印

3.可申請管理網域依據帳號登入之機關代碼判斷,機關代碼不正確, 請先至我的e政府更新後重新登入

| 🔯 GS    | N                | 我的申請                          | 青 權限申請 域名記          | 冊 域名管理          | ▼ IP反解代管             | DNS生效查詢 | FAQ | 歡迎,test20200727 | 登出 |
|---------|------------------|-------------------------------|---------------------|-----------------|----------------------|---------|-----|-----------------|----|
| #       | Ξ 帳號權限開通申請       |                               |                     |                 |                      |         |     |                 |    |
| Ę       | 請序號              | 申讀類別<br>權限申請                  |                     | •               | 申請日期<br>2020-08-10   |         |     |                 |    |
| HAD     | 5理日期             | <sup>帳號</sup><br>test20200727 |                     |                 | 中文姓名<br>測試           |         |     |                 |    |
| 88<br>A | 離代碼<br>4100000G  | <sup>機關名稱</sup><br>國家發展委員會    |                     |                 |                      |         |     |                 |    |
| 联<br>0  | 総電話<br>233436767 | 分機                            | 電子信箱<br>oushigaku@g | mail.com        |                      |         |     |                 |    |
|         | ★ 欲管理域名          |                               |                     | •               | <sup>狀態</sup><br>申請中 |         |     | -               |    |
| 14      | <b>5</b> 理意見     |                               |                     |                 |                      |         |     |                 |    |
|         |                  |                               |                     |                 |                      |         |     |                 |    |
| 所寸      | 件                |                               |                     |                 |                      |         |     |                 |    |
|         |                  |                               | 新增附件                |                 |                      |         |     |                 |    |
|         |                  | 福案理                           | 裡限制:請上傳pdf!         |                 |                      |         |     |                 |    |
|         | 存檔               | 下載申請文件                        | 边                   | 出審核             |                      | 離開      |     |                 |    |
|         | 中華爾信盼份有限公司       | 司版模所有 COPYRIGHT ©             | 2020 Chunghwa Tele  | com Co. 1td. Al | LL RIGHTS RESER      | VFD.    |     |                 |    |

## 我的申請

### 檢視目前申請單處理情形

#### 我的申請 權限申請 域名註冊 域名管理 ▼ IP反解代管 DNS生效查詢 FAQ 歡迎, test20200727 登出

#### ③ 我的申請 申請人 申請序號 網域名稱 申請類別 狀態 申請日期 審核日期 20200806143858143 ndc.gov.tw 域名註冊 否決 測試 2020-08-06 2020-08-06 2020-08-06 20200806144859071 ndc.gov.tw 域名註冊 同意 測試 2020-08-06 域名註冊 2020-08-06 20200806145719292 ndc111.nat.gov.tw 同意 測試 2020-08-06 域名註冊 2020-08-06 20200806151257489 ndc111.nat.gov.tw 同意 測試 2020-08-06 域名註冊 同意 20200806154110443 ndc111.nat.gov.tw 測試 2020-08-06 2020-08-06

中華電信股份有限公司版權所有 COPYRIGHT @ 2020 Chunghwa Telecom Co., Ltd. ALL RIGHTS RESERVED.

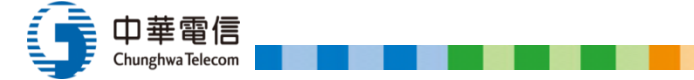

# 註名註冊

### 新申請域名

| SN 骨/域名註                   | Ħ                        |    |                              | 我的申請                           | 權限申請  | 域名註冊                 | 域名管理 ▼            | IP反解代管   | DNS生效查詢 | FAQ | 歡迎,test202007 |
|----------------------------|--------------------------|----|------------------------------|--------------------------------|-------|----------------------|-------------------|----------|---------|-----|---------------|
| ≔ 域名註冊                     |                          |    |                              |                                |       |                      |                   |          |         |     |               |
| 申請序號                       |                          |    | ■讀類別<br>或名註冊                 |                                |       | -                    | 申讀日期<br>2020-08-1 | 0        |         |     |               |
| 審理日期                       |                          | ŧ  | <sup>展號</sup><br>est20200727 |                                |       |                      | 中文姓名<br>測試        |          |         |     |               |
| 機關代碼<br>A41000000G         |                          | N. | <sup>機關名稱</sup><br>國家發展委員會   |                                |       |                      |                   |          |         |     |               |
| 申請註冊之網域名                   | 稱                        |    |                              |                                |       |                      |                   |          |         |     |               |
|                            | ★ 英文(已申請也必填)<br>★ ndc222 |    |                              | ★ 域名類別<br>.nat.gov.tw          | •     | 至少兩碼                 | * 🖲 🕯             | 所増 〇 註銷  |         |     |               |
|                            | 中文:機關全銜                  |    |                              |                                |       |                      | .政府 .tw           | (可不填)(至少 | ≻2碼)    |     |               |
|                            | 中文:機關簡稱一                 |    |                              |                                |       |                      | .政府 .tw           | (可不填)    |         |     |               |
|                            | 中文:機關簡稱二                 |    |                              |                                |       |                      | .政府 .tw           | (可不填)    |         |     |               |
|                            | 英文:機關全銜                  |    |                              |                                |       |                      | (可不填)             |          |         |     |               |
| 楊開聯絡人姓名(中文)<br>測試          |                          |    |                              | 聯絡Email<br>oushigaku@gmail.com |       |                      |                   |          |         |     |               |
| 機開聯絡人電話(含直碼)<br>0233436767 |                          |    |                              | 分機                             | 1     | <sup>伏腹</sup><br>申請中 |                   |          |         |     | •             |
| 審理意見                       |                          |    |                              |                                |       |                      |                   |          |         |     |               |
|                            |                          |    |                              |                                |       |                      |                   |          |         |     |               |
|                            |                          |    |                              |                                |       |                      |                   |          |         |     |               |
| 附件                         |                          |    |                              | 新増附                            | 件     |                      |                   |          |         |     |               |
|                            |                          |    |                              | 檔案類型限制:請上傳                     | odf ! |                      |                   |          |         |     |               |
|                            | 存                        | ä  | 下載申讀                         | 青文件                            | 送出    | 審核                   |                   | 離開       |         |     |               |

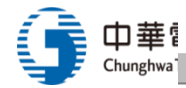

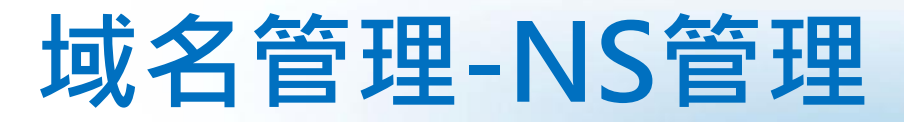

😼 GSN 《/NS記錄管理

我的申請 權限申請 域名註冊 域名管理 ▼ IP反解代管 DNS生效查詢 FAQ 歡迎, test20200727 登出

### ✿ NS記錄管理

| 序號 | 網域名稱       | NS管理 |
|----|------------|------|
| 1  | ndc.gov.tw | 管理   |
| 2  | 國發會.政府.tw  | 管理   |
| 3  | 國發會1.政府.tw | 管理   |

#### 網域名稱: ndc.gov.tw

| <b>+</b> 添 | 加一列                  |            |              |    |
|------------|----------------------|------------|--------------|----|
| 序號         | DNS/HOST Server Name | IP Address | IPv6 Address | 動作 |
| 1          | ★ ns111. ndc.gov.tw  | *1111      |              | 編輯 |
| 2          | ★ ns222.ndc.gov.tw   | ★ 2.2.2.2  |              | 編輯 |

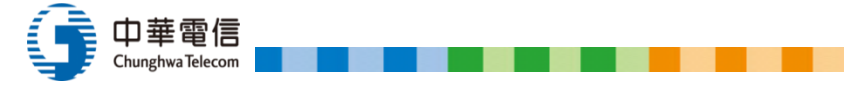

## 域名管理-DS管理

### 🏂 GSN 崙/DS記錄管理

#### 我的申請 權限申請 域名註冊 域名管理 ▼ IP反解代管 DNS生效查詢 FAQ 歡迎, test20200727 登出

### 🗱 DS記錄管理

| 序號 | 網域名稱       | DS管理 |
|----|------------|------|
| 1  | ndc.gov.tw | 管理   |
| 2  | 國發會,政府.tw  | 管理   |
| 3  | 國發會1.政府.tw | 管理   |

### 網域名稱: ndc.gov.tw

| <b>+</b> 3 | 加一列     | 此       |                                         |          |
|------------|---------|---------|-----------------------------------------|----------|
| 序號         | KEY Tag | Alg值    | DS管理                                    | 動作       |
| 1          | * 111   | * 111   | 111111111111111111111111111111111111111 | 編輯    删除 |
| 2          | * 22222 | * 22222 | 22222222222222222222222222              | 編輯       |

中華電信股份有限公司版權所有 COPYRIGHT © 2020 Chunghwa Telecom Co., Ltd. ALL RIGHTS RESERVED.

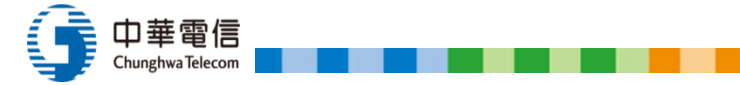

## 域名註冊-DNS代管

### b GSN 《/DNS域名代管

#### 我的申請 權限申請 域名註冊 域名管理 ▼ IP反解代管 DNS生效查詢 FAQ 歡迎, test20200727 登出

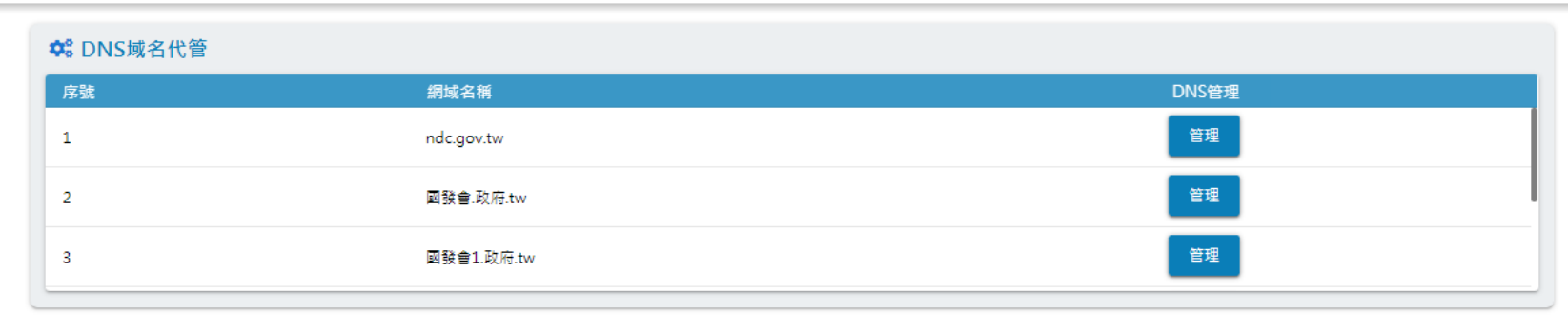

#### 網域名稱: ndc.gov.tw

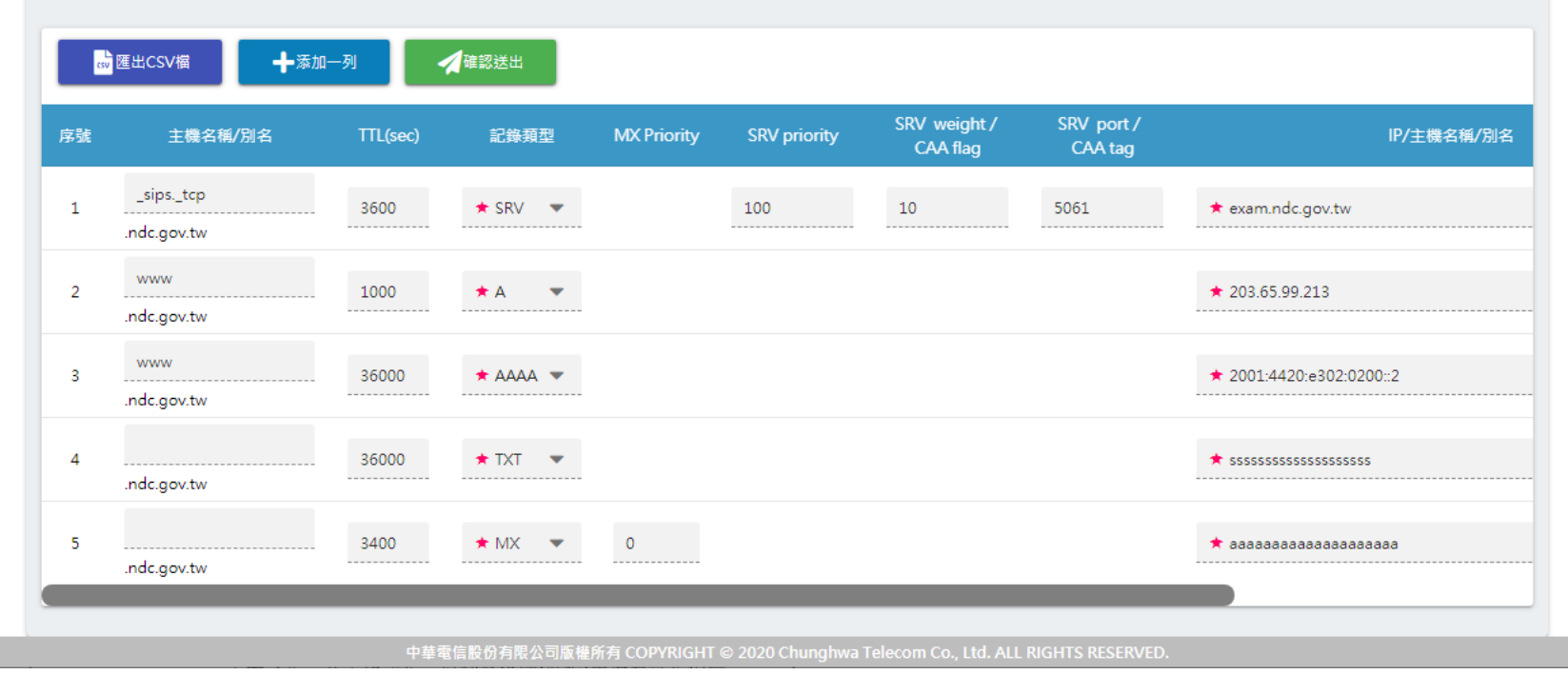

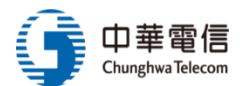

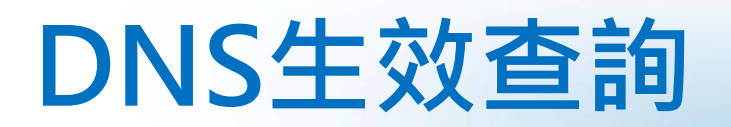

### 可確認目前域名生效情形

| 🏷 GSI | N 脅/DNS生效查詢      | 我的申請 | 權限申請 | 域名註冊 | 域名管理 ▼ | IP反解代管 | DNS生效查詢 | FAQ | 歡迎,test2020072 | 27 登出 |
|-------|------------------|------|------|------|--------|--------|---------|-----|----------------|-------|
| c     | <b>入</b> DNS生效查詢 |      |      |      |        |        |         |     |                |       |
|       | ★ DNS Server     |      |      |      |        |        |         |     |                |       |
|       | ★ 域名或IP位置        |      |      |      |        |        |         |     |                |       |
|       | ★ 查詢類型           |      |      |      |        |        |         |     | •              |       |
|       | ★ Trace 💿 是 ○ 좀  |      |      |      |        |        |         |     |                |       |
|       | DNS查詢            |      |      | 清除   |        |        |         |     |                |       |
|       | ■ ★幼休田           |      |      |      |        |        |         |     |                |       |
|       |                  |      |      |      |        |        |         |     |                |       |

中華電信股份有限公司版權所有 COPYRIGHT @ 2020 Chunghwa Telecom Co., Ltd. ALL RIGHTS RESERVED.

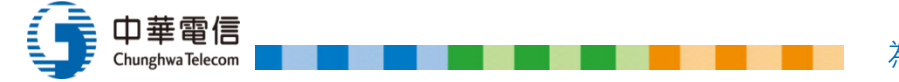